### Log into Cyberbanking. Select **Trade Finance** > **Invoice Financing**.

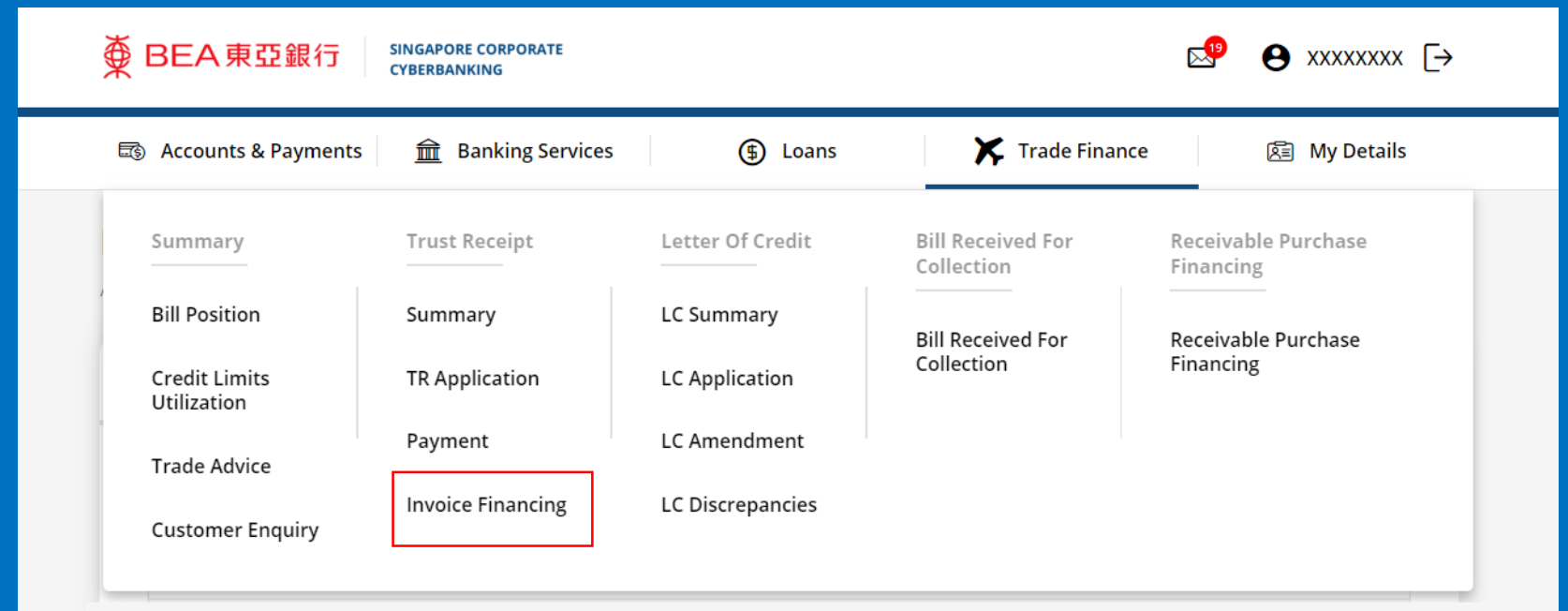

# (a) Click New Invoice Financing (IF) Application.

| ● BEA東亞銀行 SINGAPORE CORPORATE CYBERBANKING      |                         |                 | ese estation estation estatio estation estation estation estation estation estation estation |
|-------------------------------------------------|-------------------------|-----------------|----------------------------------------------------------------------------------------------------|
| 🗟 Accounts & Payments 🚊 Banking Servi           | ices 🕒 Loans            | 🔀 Trade Finance | 庭 My Details                                                                                                    |
| Invoice Financing<br>As at 26 Sep 2022 15:51:17 |                         | (a)             | + New IF Application                                                                                                    |
| Submit for Approval Approval S                  | Status                  |                 |                                                                                                    |
| Payee Invoice Amount                            | Financing Period (Days) | Status          | Action                                                                                                    |
|                                                 |                         |                 |                                                                                                    |
|                                                 | No Record Found         |                 |                                                                                                    |
|                                                 |                         |                 |                                                                                                    |
|                                                 |                         |                 |                                                                                                    |
|                                                 |                         |                 |                                                                                                    |

# (a) Input the Invoice Financing Details.

### **Invoice Financing Application**

| 8                                                                                                    | S                                                                                                    |                                                                                                    |
|----------------------------------------------------------------------------------------------------|----------------------------------------------------------------------------------------------------|----------------------------------------------------------------------------------------------------|
| Invoice Amount                                                                                              | USD 🗸 Enter amount                                                                                                    |                                                                                                    |
| Remittance Amount                                                                                           | USD~ Enter amount                                                                                                    |                                                                                                    |
| Invoice Type                                                                                                | Pre-shipment                                                                                                    |                                                                                                    |
|                                                                                                    | O Post-shipment                                                                                                    |                                                                                                    |
| Estimated Shipment Date                                                                                     | 06/03/2023                                                                                                    |                                                                                                    |
| We undertake to present the org                                                                             | inal invoice and transport documents to you immed                                                                                                    | diately upon our receipt                                                                                |
| We confirm and agree that if this<br>purported to be provided by us to<br>the digitally provided copy witho | application and any supporting documents such as<br>o you via [the Corporate Cyberbanking Service/ema<br>ut the original and without any liability to us. | s the supplier's invoice(s), are provided or are<br>ail], you are authorised by us to rely and act upon |
| Please debit my account for a                                                                               | ii charges incurred                                                                                                    |                                                                                                    |

### (a) Input the **Payee Bank's Details**.

| Pa  | lee  | Ban | k's | Na    | me   |
|-----|------|-----|-----|-------|------|
| 1 0 | y CC | Dan |     | 1 4 0 | 1110 |

| Select country/region code V Select c                                                                                                    | or enter Payee Bank's Name | Q |
|----------------------------------------------------------------------------------------------------|----------------------------|---|
| Enter Payee Bank's SWIFT code                                                                                                    |                            |   |
| Payee Bank's Address                                                                                                    |                            |   |
| Text here                                                                                                    |                            |   |
|                                                                                                    |                            |   |
|                                                                                                    |                            |   |
|                                                                                                    |                            |   |
|                                                                                                    |                            |   |
|                                                                                                    |                            |   |
|                                                                                                    |                            |   |
|                                                                                                    |                            |   |
| Payee Bank's Agent Name                                                                                                    |                            |   |
| Payee Bank's Agent Name<br>Enter Agent Bank's name                                                                                                    |                            |   |
| Payee Bank's Agent Name<br>Enter Agent Bank's name<br>Payee Bank's Agent SWIFT                                                                        |                            |   |
| Payee Bank's Agent Name<br>Enter Agent Bank's name<br>Payee Bank's Agent SWIFT<br>Enter Agent Bank's SWIFT code                                       |                            |   |
| Payee Bank's Agent Name<br>Enter Agent Bank's name<br>Payee Bank's Agent SWIFT<br>Enter Agent Bank's SWIFT code<br>Payee Bank's Agent Address         |                            |   |
| Payee Bank's Agent Name   Enter Agent Bank's name   Payee Bank's Agent SWIFT   Enter Agent Bank's SWIFT code   Payee Bank's Agent Address   Text here |                            |   |
| Payee Bank's Agent Name   Enter Agent Bank's name   Payee Bank's Agent SWIFT   Enter Agent Bank's SWIFT code   Payee Bank's Agent Address   Text here |                            |   |

4

(a)

Apply for Invoice Financing with Foreign Exchange

#### (a)

Payee Bank's Agent Name

Enter Agent Bank's name

Payee Bank's Agent SWIFT

Enter Agent Bank's SWIFT code

Payee Bank's Agent Address

Text here

Payee's Account no.

Enter Payee's account number

Payee's Name

Enter Payee's name

Payee's Country/Region

Select Payee's Country/Region

 $\sim$ 

Payee's Address

# (a) Input the Payee's Details.(b) Input the Details of Payment.

| (a) | Payee's Account no.           |
|-----|-------------------------------|
|     | Enter Payee's account number  |
|     | Payee's Name                  |
|     | Enter Payee's name            |
|     | Payee's Country/Region        |
|     | Select Payee's Country/Region |
|     | Payee's Address               |
|     | Text here                     |
|     |                               |
|     |                               |
|     |                               |
|     |                               |
| (b) | Details of Payment            |
|     |                               |
|     |                               |
|     |                               |
|     |                               |

We acknowledge our understanding and acceptance of the following conditions:

# (a) Input the Trust Receipt Details.(b) Select the Contract Number if any.

| (a) | Trust Receipt Details                  |                                 |   |
|-----|----------------------------------------|---------------------------------|---|
|     | Financing Period (Days)                | Text here                       |   |
|     | TR Amount                              | SGD 🗸 -                         |   |
|     | (Live rate and Equivalent amount will  | be provided on the next screen) |   |
|     | FX Contract No. (lf (b)<br>applicable) | Select Contract                 | ~ |

#### **Transaction Details**

Received from you, upon and subject to the terms and conditions herein, your Standard Terms and Conditions Governing Banking Facilities and such other agreement(s) governing our commercial relationship, the following goods ("the Goods") and/or documents relating thereto (together with all other documents evidencing title or right of possession to the Goods, collectively, "the documents") for the purpose of my/our taking custody of and/or disposing of the Goods on trust for and on your behalf; the Goods and/or Documents being hereby or having been pledged by me/us as security for our liability under certain bills of exchange, cheques, drafts or invoices payable to you or your order and other indebtedness and/or obligations owed by me/us to you:

|   | Transport Doc No. | Vessel Name (If applicable) | Transport Doc Date | Description | of goods Quantity of goods |
|---|-------------------|-----------------------------|--------------------|-------------|----------------------------|
| 1 |                   |                             | 06/03/2023         |             |                            |
|   | Add Row           |                             |                    |             | Remove Row                 |
|   |                   |                             |                    |             |                            |

### Transaction Details

(a)

Received from you, upon and subject to the terms and conditions herein, your Standard Terms and Conditions Governing Banking Facilities and such other agreement(s) governing our commercial relationship, the following goods ("the Goods") and/or documents relating thereto (together with all other documents evidencing title or right of possession to the Goods, collectively, "the documents") for the purpose of my/our taking custody of and/or disposing of the Goods on trust for and on your behalf; the Goods and/or Documents being hereby or having been pledged by me/us as security for our liability under certain bills of exchange, cheques, drafts or invoices payable to you or your order and other indebtedness and/or obligations owed by me/us to you:

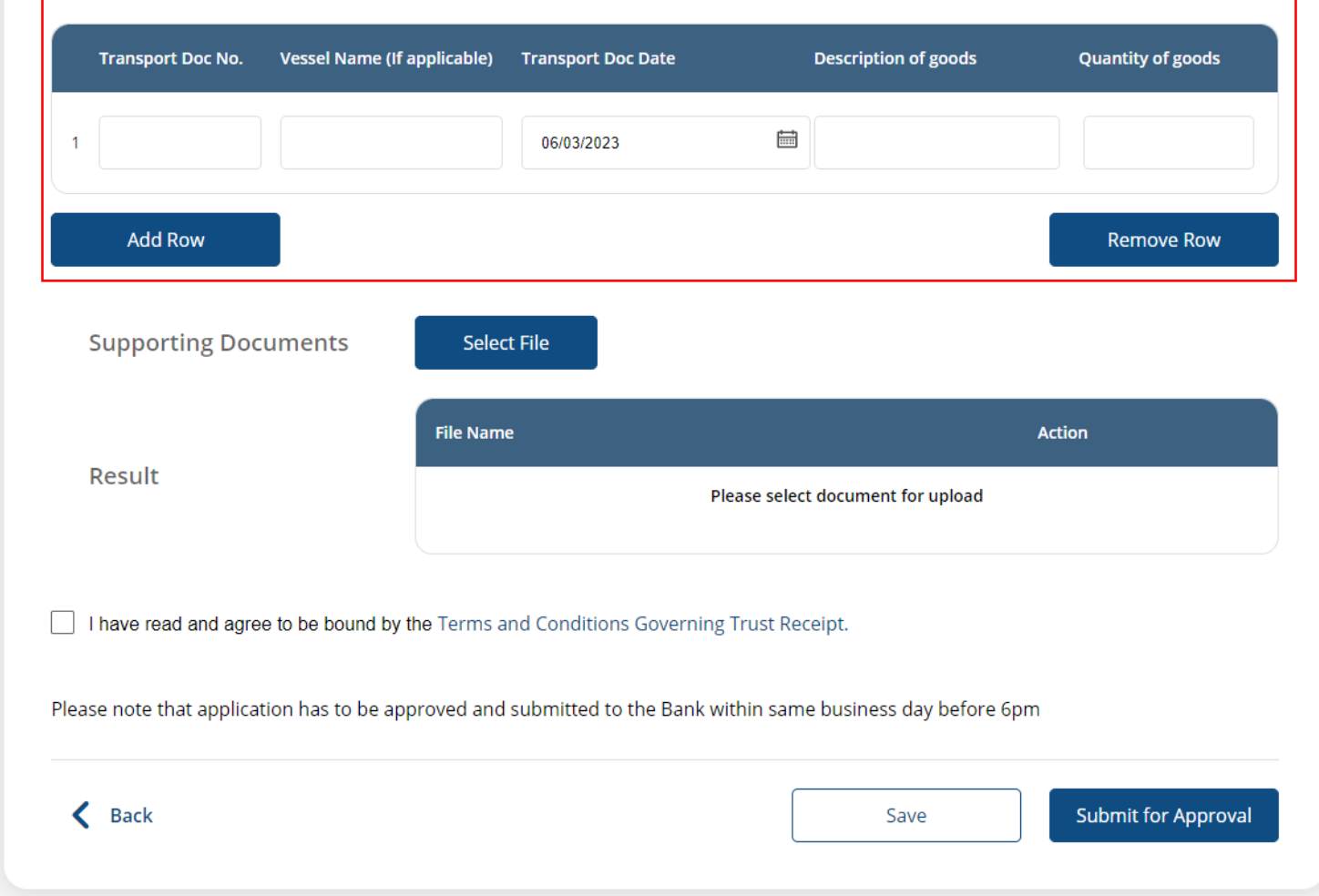

# (a) Click **Select File**, then attach supporting documents.

| Supporting Documents                                                         | Select File                                                                   |                                                      |
|------------------------------------------------------------------------------|-------------------------------------------------------------------------------|------------------------------------------------------|
|                                                                              | File Name                                                                     | Action                                               |
| Result                                                                       | PI                                                                            | ease select document for upload                      |
|                                                                              |                                                                               |                                                      |
|                                                                              |                                                                               |                                                      |
| ] I have read and agree to be bound                                          | by the Terms and Conditions Governing                                         | Trust Receipt.                                       |
| ] I have read and agree to be bound<br>lease note that application has to be | by the Terms and Conditions Governing<br>approved and submitted to the Bank w | Trust Receipt.<br>ithin same business day before 6pm |

# (a) Tick the checkbox after reading the Terms and Conditions.(b) Click Submit for Approval, then click Confirm.Notify the approver to verify.

|                                                              | File Name                                                             | Action                                                                        |
|--------------------------------------------------------------|-----------------------------------------------------------------------|-------------------------------------------------------------------------------|
| Result                                                       |                                                                       | Please select document for upload                                             |
|                                                              |                                                                       |                                                                               |
|                                                              |                                                                       |                                                                               |
| I have read and agree to be                                  | bound by the Terms and Conditior                                      | ns Governing Trust Receipt.                                                   |
| I have read and agree to be                                  | bound by the Terms and Conditior                                      | ns Governing Trust Receipt.                                                   |
| I have read and agree to be<br>ase note that application has | bound by the Terms and Condition<br>s to be approved and submitted to | os Governing Trust Receipt.<br>O the Bank within same business day before 6pm |